# WinSchule

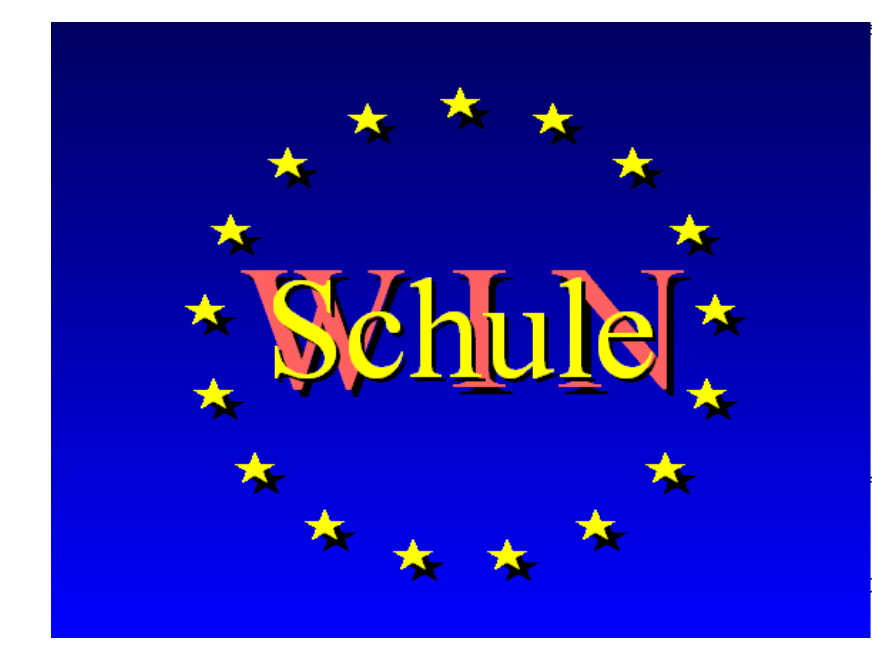

Das universelle Schulverwaltungsprogramm für Berlin Förderschulen - Grundschulen -Integrierte Sekundarschulen -Gymnasien Oberstufenzentren Internet- Version 2017

erstellt und gedruckt mit *WinBrief* (in *WinSchule* enthalten) Copyright © by Nikolai Tillmann

| Willkommen                                              | 1  |
|---------------------------------------------------------|----|
| Eigenschaften in Stichwörtern                           | 1  |
| Detailiertere Eigenschaften                             | 3  |
| Anmerkung Datenschutz                                   | 6  |
| Anmerkung Zeugnisse                                     | 6  |
| Weitere Programme                                       | 7  |
| Hardware-Voraussetzungen                                | 8  |
| Das Setup                                               | 8  |
| Die Bildschirm-Einstellung 800x600                      | 8  |
| Die Disketten                                           | 9  |
| Das Setup von CD                                        | 9  |
| Das Setup von Disketten                                 | 10 |
| Ablauf des Setups                                       | 10 |
| Eingriffe in die Systemkonfiguration                    | 16 |
| UpDates                                                 | 17 |
| Internet                                                | 17 |
| ISDN                                                    | 18 |
| Automatisches BackUp                                    | 18 |
| Die wichtigsten Hinweise zu SDTPDWIN                    | 18 |
| WinSchule                                               | 19 |
| Der Aufruf                                              | 19 |
| Der Start                                               | 19 |
| Das Feuerwerk                                           | 20 |
| © Die Registriernummer                                  | 20 |
| Die Passwörter                                          | 21 |
| Die Benutzeroberfläche (Desktop)                        | 21 |
| Die Schuldaten                                          | 27 |
| Fremdsprachen, Wahlpflichtfächer, Klassen               | 28 |
| Leistungsdifferenzierter Unterricht (nur Gesamtschulen) | 30 |
| Stundeneinteilung                                       | 31 |
| Vorhandene Daten übernehmen                             | 32 |
| Die Datei INTERNA                                       | 33 |

| 34 |
|----|
| 34 |
| 37 |
| 38 |
| 39 |
| 39 |
| 41 |
| 41 |
| 41 |
| 42 |
| 42 |
| 43 |
| 44 |
| 44 |
| 44 |
| 45 |
| 46 |
| 47 |
| 48 |
| 49 |
| 50 |
| 50 |
| 52 |
| 53 |
| 54 |
| 55 |
| 55 |
| 56 |
| 57 |
| 59 |
| 60 |
| 61 |
| 61 |
| 61 |
| 62 |
|    |

| Sporttheorie (4. Prüfungsfach Sport)62                               |  |
|----------------------------------------------------------------------|--|
| Brandenburg62                                                        |  |
| Stundenpläne62                                                       |  |
| Die Blockung63                                                       |  |
| Zeugnisse64                                                          |  |
| Noten und Punkte64                                                   |  |
| Textbausteine64                                                      |  |
| Der Termin-/Geburtstagsplan72                                        |  |
| Die Terminplan-Eingabe                                               |  |
| Der Geburtstagskalender                                              |  |
| Der Terminplan: Ausgabe74                                            |  |
| Suchen                                                               |  |
| Einfach- und Ähnlichkeitssuchen; Druckausgaben suchen77              |  |
| Supersuchen                                                          |  |
| Bücher                                                               |  |
| Die Bücherdatei81                                                    |  |
| Die Ausleihe per Tastatur82                                          |  |
| Einzelausleihe                                                       |  |
| Klassenausleihe84                                                    |  |
| Rücknahme                                                            |  |
| Benutzung des Barcode CCD-Lesers SCAN-MAXX 80                        |  |
| Hardware-Installation                                                |  |
| Hinweis PS/2-Stecker                                                 |  |
| Software-Installation90                                              |  |
| Anwendung90                                                          |  |
| Scannen                                                              |  |
| Technische Daten91                                                   |  |
| Garantie91                                                           |  |
| Lehrer (für Fortgeschrittene)                                        |  |
| Lehrer löschen                                                       |  |
| Klassenlehrer und Tutoren markieren92                                |  |
| Lehrer in Wahlpflichtfächern und in leistungsdifferenzierten Fächern |  |
| (nur Gesamtschulen)92                                                |  |
| Fehlzeiten der Lehrer: Überträge aus WinStundenPlan94                |  |
| Ehemalige Lehrer95                                                   |  |

| Die Lehrer-Unterrichtsverteilung            | 96  |
|---------------------------------------------|-----|
| Eingaben                                    | 96  |
| Druckausgaben der Unterrichtsverteilung     | 103 |
| Unterrichtsverteilung der letzten Halbjahre | 105 |
| Fotos                                       |     |
| Erstellen der Fotos                         |     |
| Einstellung der Fotos                       | 106 |
| Der Bildschirmschoner                       |     |
| Druckausgaben                               | 109 |
| Druckertreiber                              | 111 |
| Auswahllisten                               | 112 |
| Voreinstellung von Listen                   | 116 |
| Das Passwortsystem                          | 118 |
| Passwörter Stufe 8 - 10                     | 118 |
| Passwörter der Stufe 2                      |     |
| Passwörter Stufe 1                          |     |
| Das Passwort des Datenschutzbeauftragten    |     |
| Das Einloggen in WinSchule                  |     |
| Chipkarten-Lesegeräte                       |     |
| Missbräuchlicher Zugangsversuch             | 127 |
| Fehlermeldungen unterdrücken                |     |
| Hilfen                                      | 129 |
| Das kontextorientierte Hilfesystem          | 129 |
| Blasenhilfen                                | 130 |
| Fußnotenhilfen                              | 131 |
| Soundkarten                                 | 131 |
| Aufnahme                                    | 131 |
| Wiedergabe                                  | 132 |
| Schnittstellen                              | 132 |
| Klassen und Tutorien extrahieren            | 133 |
| Zeugnisdaten importieren                    | 133 |
| ASCII-Dateien                               | 134 |
| Schülerdaten importieren oder exportieren   | 134 |
| Lehrerdaten importieren                     |     |
| APSIS-Daten importieren (Brandenburg)       | 139 |

| Laufbahndaten importieren und exportieren                | 140 |
|----------------------------------------------------------|-----|
| Daten Curriculum importieren und exportieren             | 141 |
| Daten SCHOOLmaster/gp_untis importieren u. exportieren . | 141 |
| Bücherdaten importieren und exportieren                  | 144 |
| Bundesjugendspieldaten exportieren                       | 145 |
| Regeln für die Übernahme von ASCII-Daten                 | 146 |
| Dekodierung der ASCII-Daten                              | 147 |
| Backup und Restore                                       | 148 |
| WsBackUp                                                 | 149 |
| Externe Programme                                        | 150 |
| Die Protokolldatei                                       | 152 |
| Sportbeurlaubungen                                       | 154 |
| Bundesjugendspiele                                       | 157 |
| Das Notenheft des Lehrers                                | 160 |
| Die Versetzung                                           | 162 |
| Die Notenverwaltung                                      | 163 |
| Die Noten-Formate                                        | 168 |
| Die Schemen                                              | 169 |
| Der Notenbaum                                            | 170 |
| Die Gewichtung                                           | 171 |
| Die Fehlzeitenverwaltung (Schüler)                       | 171 |
| Datenintegrität (Fehlermeldungen)                        | 174 |
| Ende                                                     | 177 |
| Die persönliche Arbeitsoberfläche                        | 177 |
| Packen der Dateien (nur ohne SDTPDWIN)                   | 177 |
| Die Verzeichnisse SYSTEM und OLDSYSTEM                   | 178 |
| WinBrief                                                 | 179 |
| Die Fensterelemente von WinBrief                         | 181 |
| Die Toolbar                                              | 182 |
| Das Lineal                                               | 185 |
| Das Pull-Down-Menü von <i>WinBrief</i>                   | 186 |
| Object Linking and Embedding (OLE)                       | 201 |
| Einheiten                                                | 201 |
|                                                          |     |

Dokumentenvorlagen ......201

| Serienbriefe                                    | 202 |
|-------------------------------------------------|-----|
| Weitere Hinweise zu Serienbriefen               | 205 |
| HTML-Dokumente                                  | 206 |
| Definitionen                                    | 206 |
| Darstellungsarten                               | 206 |
| Einschränkungen                                 | 210 |
| Erweiterungen                                   | 211 |
| WYSIWYG                                         | 215 |
| Dieses Handbuch drucken                         | 216 |
| Die rechte Maustaste                            | 217 |
| Hilfe in Dialogfenstern von WinBrief            | 217 |
| Textsuche in WinBrief - Dokumenten              | 218 |
| 0                                               |     |
| Der Formel-Editor <i>Formula</i>                | 219 |
| Registrierung des Formel-Editors <i>Formula</i> | 219 |
| Wiederverwendung                                | 220 |
| Der Aufruf                                      | 220 |
| Das Pull-Down-Menü                              | 220 |
| Die Arbeitsoberfläche                           | 221 |
| Die Formelfläche                                | 222 |
| Die Formel-Elemente-Auswahlfläche               | 222 |
| Beschreibung der Elemente einer Formel          | 222 |
| Eine einfache Formel erstellen                  | 224 |
| Formelsammlung                                  | 225 |
| Übernahme einer Formel in das Dokument          | 226 |
|                                                 |     |
| Der Wegweiser Förderschulen                     | 228 |
| Förderunterricht                                | 230 |
| Förderschulen für geistig Behinderte            | 231 |
|                                                 |     |
| Der Wegweiser Grundschulen                      | 232 |
| Zeugnisse                                       | 232 |
| Gutachten / Empfehlungen für die Oberschulen    | 238 |
| Protokolle zu den Gutachten für die Oberschulen |     |
| (Denor don huma)                                | 242 |

| Arbeitsgemeinschaften                               | 244 |
|-----------------------------------------------------|-----|
| Statistiken                                         | 244 |
|                                                     |     |
| Der Wegweiser Realschulen                           | 245 |
| Stammdaten                                          | 245 |
| Wahlpflichtfach                                     | 246 |
| Zeugnisse                                           | 247 |
| Der Wagweiser Gesemtschulen                         | 240 |
|                                                     | 249 |
|                                                     | 249 |
| Leistungsdifferenzierte Kurse                       | 255 |
| Berechnung des Abschlusses                          | 256 |
| Abschlussberechnung Berlin Bettina-von-Arnim-Schule | 256 |
| Abschlussberechnung Berlin                          | 257 |
| Abschlussberechnung Brandenburg                     | 258 |
| Wahlpflichtfach                                     | 259 |
| Der Wegweiser Gymnasien                             | 260 |
| Berlin: Einteilung Neuaufnahmen Klasse 4/6          | 260 |
| Zeugnisse                                           | 262 |
| Wahlpflichtfach                                     | 266 |
| Der Wegweiser Schullaufhahn (Oberstufe)             | 270 |
| Verroussetzungen                                    | 270 |
| Voraussetzungen                                     | 270 |
| Menüpunkta 2 und 2 (harta Plaakung)                 | 272 |
| Monüpunkt 4 (Wohlon zur E Phase)                    | 273 |
| Monüpunkt 4 (Wahlon zur Kursphase)                  | 277 |
| Menüpunkt 5 (Wantelle der Wehlen)                   | 200 |
| Menüpunkt 0 (Kontrolle der Wählen)                  | 293 |
|                                                     | 290 |
| Beispiel Blockung Basiskurse                        | 297 |
| Beispiel Blockung Grundkurse                        |     |
| $\nabla = 1 $                                       | 303 |
| Einzelkurs - Vielfachkurs                           |     |
| Schüler gleicher Fremdsprachenfolge trennen         |     |

| Überträge                                       |
|-------------------------------------------------|
| Probleme                                        |
| Superoptimierung                                |
| Wie geht es weiter?                             |
| Umstieg weiche Blockung auf harte Blockung      |
| Handbearbeitung Blockung                        |
| Menüpunkt 8 (Sportkursen Nummern zuordnen)      |
| Menüpunkt 9 (Frequenzen)                        |
| Menüpunkt 10 (Kreuzchenlisten)                  |
| Menüpunkt 11 (Überträge)                        |
| Probleme                                        |
| Menüpunkt 12 (Utilities)                        |
|                                                 |
| Der Wegweiser Oberstufe                         |
| Schüler                                         |
| Kursliste                                       |
| Lehrer anpassen                                 |
| Schülerin zwei oder mehreren Kursen suchen      |
| E-Phaseniahrgang einer Klassenstufe eintragen   |
| Schüler in andere Kurse einsortieren            |
| Freie Stunden für alle Schüler bestimmter Kurse |
|                                                 |
| Der Wegweiser Klausuren                         |
| Eingabe der Klausuren                           |
| Druckausgaben                                   |
| Persönliche Klausuren (nur Brandenburg)         |
|                                                 |
| Der Wegweiser Abitur                            |
| allgemeine Regeln                               |
| Auswahllisten                                   |
| Stammdaten Abitur                               |
| Der Zeugnis-Dialog                              |
| Termine Zeugnisse und Abitur                    |
| Berechnungsbogen zur Vorbereitung des Abiturs   |
| (Abiturergebnisse)                              |

| Automatische Berechnung Gesamtqualifikation          | 352 |
|------------------------------------------------------|-----|
| Ausdruck des Berechnungsbogens.                      | 353 |
| Das schriftliche Abitur                              |     |
| Prüfungszeiten der Fachausschüsse                    |     |
| Ausdruck Übersicht mündliche Prüfungen               |     |
| Einsatz der Kollegen                                 |     |
| Hochrechnung vor der mündlichen Prüfung              |     |
| Das Abiturzeugnis                                    | 366 |
| Der Wegweiser OSZs Berufsfeld I                      | 368 |
| Gymnasiale Oberstufe                                 |     |
| Berufsschulen                                        |     |
| Fremdsprachen, Berufsfelder und Klassenbezeichnungen |     |
| Reine Berufsfachschulen                              |     |
| Reine Berufsschulen                                  |     |
| Der Wegweiser Drucker                                | 377 |
| Einrichtung                                          | 377 |
| Das WinSchule-Rechteck                               | 378 |
| Der Formular-Editor <i>FormEdit</i>                  | 383 |
| Die Drucker-Datei                                    | 383 |
| Statistik Brandenburg                                | 384 |
| SCD012A Verbleib der Schüler                         | 385 |
| SCD013 Schulgrunddaten                               | 387 |
| SCD032 Altersstruktur                                | 389 |
| KLD323 Klassendaten                                  | 390 |
| LUD Unterrichtseinsatz der Lehrer                    |     |
| Statistik Berlin                                     | 394 |
| WinStundenPlan                                       | 401 |
| Der Aufruf                                           | 401 |
| Erstellen eines Vertretungsplans                     | 403 |
| Grundlagen Vertretungsplan                           | 404 |
|                                                      |     |

| Vorbereitungen Vertretungsplan                   | 405 |
|--------------------------------------------------|-----|
| Optionen Vertretungsplan                         | 406 |
| Einen Vertretungsplan erstellen                  | 413 |
| Alten Plan übernehmen                            | 423 |
| Überträge, Statistik                             | 423 |
| Die Druckausgaben Vertretungsplan                | 424 |
| Einen alten Vertretungsplan weiterbearbeiten     | 425 |
| Raumverwaltung                                   | 426 |
| Jahresbelegung von Räumen                        | 430 |
| Sperren von Räumen                               | 432 |
| Erstellen eines Stundenplans                     | 433 |
| Eigenschaften in Stichwörtern                    | 434 |
| Start                                            | 435 |
| Das Menü Einstellungen                           | 438 |
| Die Lehrer-Unterrichtsverteilung über Lehrer     | 439 |
| Die Lehrerverteilung über Klassen                | 440 |
| Sperrung von Stunden oder Tagen; weitere Wünsche | 441 |
| Lehrerkürzel ändern                              | 441 |
| Vorbereitung Räume                               | 441 |
| Räume mit Fächern verknüpfen                     | 442 |
| Lieblingsraum eines Lehrers                      | 442 |
| Nebenbedingungen                                 | 443 |
| Mittagspausen                                    | 445 |
| Funktionen im Hauptfenster                       | 447 |
| Zuordnung Farben zu Fachräumen                   | 447 |
| Zuordnung Fächer zu Fachräumen                   | 448 |
| Zuordnung Fächer zu Fachkürzeln                  | 449 |
| Stunde durch Tausch verschieben                  | 450 |
| Stunde tauschen                                  | 450 |
| Der Problemreport                                | 451 |
| Problem Lehrer                                   | 453 |
| Problem Raum                                     | 454 |
| Vorbereitung Klassen                             | 455 |
| Schülerfrequenzen und Raumgrößen                 | 455 |
| Klassen oder Klassenstufen auswählen             | 457 |

| Änderungen in Klassenstammdaten übernehmen     | 457 |
|------------------------------------------------|-----|
| Das Menü Automatik                             | 458 |
| Das Menü Funktionen                            | 459 |
| Automatisches Setzen von Fächern oder Lehrern  | 461 |
| (ohne Engstellenbetrachter)                    | 461 |
| Details                                        | 462 |
| Die Besonderheiten der Einführungsphase        | 462 |
| Teilungsunterricht                             | 463 |
| Geblockte Klassen                              | 465 |
| Kursblockung Oberstufe übernehmen              | 469 |
| Schülerfrequenzen und Raumgrößen               | 470 |
| Handarbeit                                     | 470 |
| Einen Stundenplan per Hand erstellen           | 470 |
| Fixieren von Stunden                           | 472 |
| Periodischer Unterricht                        | 475 |
| Der Engstellenbetrachter                       | 479 |
| Übersicht Belegungen einer Stunde              | 484 |
| Ein Klassenstundenplan                         | 484 |
| Übersicht Raumbelegung                         | 486 |
| Optimierung des Plans                          | 487 |
| Durchführung der Optimierung                   | 488 |
| Wegzeiten                                      | 490 |
| Kontrolle des Stundenplans                     | 490 |
| Erstellung eines Aufsichtsplans                | 492 |
| Aufsichten für Experimentalfächer sperren      | 493 |
| Aufsichten per Tastatur eingeben               | 494 |
| Aufsichten automatisch oder per Maus erstellen | 495 |
| Druckausgaben Aufsichtsplan                    | 499 |
| Übertrag nach WinSchule                        | 501 |
| Mögliche Fehlermeldungen beim Übertrag         | 502 |
| Weitere Funktionen                             | 504 |
| Löschen                                        | 504 |
| Das Pull-Down-Menü                             | 504 |
| Hilfen                                         | 504 |
| Ende                                           | 504 |

| WinFormular                                                                                                    |     |
|----------------------------------------------------------------------------------------------------|-----|
| Der Aufruf                                                                                                    | 506 |
| Das Formular                                                                                                    | 507 |
| Der Neu-Knopf                                                                                                    | 508 |
| Der einfache Text                                                                                                    | 509 |
| Die Schriftart                                                                                                    | 510 |
| Die Position der Schrift                                                                                                    | 510 |
| Der Blocksatztext                                                                                                    | 512 |
| Symbole und Sonderzeichen                                                                                                    | 514 |
| Linien                                                                                                    | 515 |
| Rechtecke                                                                                                    | 516 |
| Löschen                                                                                                    | 517 |
| Das Pull-Down-Menü                                                                                                    | 517 |
| Hilfen                                                                                                    | 517 |
| Import und Export                                                                                                    | 517 |
| Drucken des Formulars                                                                                                    | 518 |
| Ende                                                                                                    |     |
|                                                                                                    |     |
| WinListen                                                                                                    |     |
| <i>WinListen</i><br>Der Aufruf                                                                                                    |     |
| <i>WinListen</i><br>Der Aufruf<br>Eine neue Liste erstellen                                                                                                    |     |
| WinListen<br>Der Aufruf<br>Eine neue Liste erstellen<br>Auswahlseiten                                                                                                    |     |
| WinListen<br>Der Aufruf<br>Eine neue Liste erstellen<br>Auswahlseiten<br>Schülerauswahlseiten                                                                                                    |     |
| WinListen<br>Der Aufruf<br>Eine neue Liste erstellen<br>Auswahlseiten<br>Schülerauswahlseiten<br>1. Auswahlseite (Schüler)                                                                                                    |     |
| WinListen<br>Der Aufruf<br>Eine neue Liste erstellen<br>Auswahlseiten<br>Schülerauswahlseiten<br>1. Auswahlseite (Schüler)<br>2. Auswahlseite (Schüler)                                                                                                    |     |
| WinListen<br>Der Aufruf<br>Eine neue Liste erstellen<br>Auswahlseiten<br>Schülerauswahlseiten<br>1. Auswahlseite (Schüler)<br>2. Auswahlseite (Schüler)<br>3. Auswahlseite (Schüler)                                                                                                    |     |
| WinListen<br>Der Aufruf<br>Eine neue Liste erstellen<br>Auswahlseiten<br>Schülerauswahlseiten<br>1. Auswahlseite (Schüler)<br>2. Auswahlseite (Schüler)<br>3. Auswahlseite (Schüler)<br>4. Auswahlseite (Schüler)                                                                                                    |     |
| WinListen         Der Aufruf         Eine neue Liste erstellen         Auswahlseiten         Schülerauswahlseiten         1. Auswahlseite (Schüler)         2. Auswahlseite (Schüler)         3. Auswahlseite (Schüler)         4. Auswahlseite (Schüler)         5. Auswahlseite (Schüler)                                                                                                    |     |
| WinListen<br>Der Aufruf<br>Eine neue Liste erstellen<br>Auswahlseiten<br>1. Auswahlseite (Schüler)<br>2. Auswahlseite (Schüler)<br>3. Auswahlseite (Schüler)<br>4. Auswahlseite (Schüler)<br>5. Auswahlseite (Schüler)<br>Lehrerauswahlseiten                                                                                                    |     |
| WinListen         Der Aufruf         Eine neue Liste erstellen         Auswahlseiten         Schülerauswahlseiten         1. Auswahlseite (Schüler)         2. Auswahlseite (Schüler)         3. Auswahlseite (Schüler)         4. Auswahlseite (Schüler)         5. Auswahlseite (Schüler)         Lehrerauswahlseiten         1. Auswahlseite (Lehrer)                                                                                                    |     |
| WinListen         Der Aufruf         Eine neue Liste erstellen         Auswahlseiten         Schülerauswahlseiten         1. Auswahlseite (Schüler)         2. Auswahlseite (Schüler)         3. Auswahlseite (Schüler)         4. Auswahlseite (Schüler)         5. Auswahlseite (Schüler)         5. Auswahlseite (Schüler)         Lehrerauswahlseiten         1. Auswahlseite (Lehrer)         2. Auswahlseite (Lehrer)                                                                                                    |     |
| WinListen         Der Aufruf         Eine neue Liste erstellen         Auswahlseiten         Schülerauswahlseiten         1. Auswahlseite (Schüler)         2. Auswahlseite (Schüler)         3. Auswahlseite (Schüler)         4. Auswahlseite (Schüler)         5. Auswahlseite (Schüler)         5. Auswahlseite (Schüler)         1. Auswahlseite (Schüler)         2. Auswahlseite (Schüler)         5. Auswahlseite (Schüler)         2. Auswahlseite (Lehrer)         2. Auswahlseite (Lehrer)         2. Auswahlseite (Lehrer) |     |
| WinListen         Der Aufruf         Eine neue Liste erstellen         Auswahlseiten         Schülerauswahlseiten         1. Auswahlseite (Schüler)         2. Auswahlseite (Schüler)         3. Auswahlseite (Schüler)         4. Auswahlseite (Schüler)         5. Auswahlseite (Schüler)         Lehrerauswahlseiten         1. Auswahlseite (Lehrer)         2. Auswahlseite (Lehrer)         Drucken         Übersicht der Listen                                                                                                 |     |

| Export und Import                                                                                                    | 533                                                                                                    |
|----------------------------------------------------------------------------------------------------|----------------------------------------------------------------------------------------------------|
| Die Listen sortieren                                                                                                    | 534                                                                                                    |
| Das Handbuch                                                                                                    | 534                                                                                                    |
| Ende                                                                                                    | 534                                                                                                    |
|                                                                                                    |                                                                                                    |
| Netzwerkbetrieb                                                                                                    | 535                                                                                                    |
| Aufruf                                                                                                    | 535                                                                                                    |
| Einleitung                                                                                                    | 535                                                                                                    |
| Warnungen                                                                                                    | 537                                                                                                    |
| Mitteilungen                                                                                                    | 538                                                                                                    |
| Grundlagen                                                                                                    | 538                                                                                                    |
| Verbote                                                                                                    | 539                                                                                                    |
| Mögliche Probleme                                                                                                    |                                                                                                    |
| CheckNet                                                                                                    |                                                                                                    |
| Bereinigen des Netzwerkes                                                                                                    | 541                                                                                                    |
| Laufwerk verbinden                                                                                                    |                                                                                                    |
|                                                                                                    |                                                                                                    |
|                                                                                                    |                                                                                                    |
| Hardware                                                                                                    |                                                                                                    |
| Hardware                                                                                                    | 542                                                                                                    |
| Hardware                                                                                                    | 542<br>544                                                                                                   |
| Hardware<br>Neuer Netzwerkbetrieb<br>Einführung                                                                                                    | 542<br>544<br>544                                                                                            |
| Hardware<br>Neuer Netzwerkbetrieb<br>Einführung<br>Überblick                                                                                                    | 542<br>544<br>544<br>545                                                                                     |
| Hardware<br>Neuer Netzwerkbetrieb<br>Einführung<br>Überblick<br>Einzelarbeitsplatz                                                                                                    | 542<br>544<br>544<br>545<br>546                                                                              |
| Hardware<br>Neuer Netzwerkbetrieb<br>Einführung<br>Überblick<br>Einzelarbeitsplatz<br>Netzwerk                                                                                                    | 542<br>544<br>544<br>545<br>546<br>546                                                                       |
| Hardware<br>Neuer Netzwerkbetrieb<br>Einführung<br>Überblick<br>Einzelarbeitsplatz<br>Netzwerk<br>Voraussetzungen                                                                                                    | 542<br>544<br>544<br>545<br>546<br>546<br>546                                                                |
| Hardware<br>Neuer Netzwerkbetrieb<br>Einführung<br>Überblick<br>Einzelarbeitsplatz<br>Netzwerk<br>Voraussetzungen<br>Empfehlungen                                                                                                    | 542<br>544<br>544<br>545<br>546<br>546<br>546<br>546<br>547                                                  |
| Hardware                                                                                                    | 542<br>544<br>545<br>546<br>546<br>546<br>547<br>547                                                         |
| Hardware                                                                                                    | 542<br>544<br>544<br>545<br>546<br>546<br>546<br>547<br>547<br>548                                           |
| Hardware<br>Neuer Netzwerkbetrieb<br>Einführung<br>Überblick<br>Einzelarbeitsplatz<br>Netzwerk<br>Voraussetzungen<br>Empfehlungen<br>Die Qual der Wahl: Netzwerkprotokolle<br>Einrichtung des Netzwerkprotokolls IPX/SPX<br>Einrichtung des Netzwerkprotokolls TCP/IP                                                                                                    | 542<br>544<br>544<br>545<br>546<br>546<br>546<br>546<br>547<br>547<br>548<br>549                             |
| Hardware                                                                                                    | 542<br>544<br>545<br>546<br>546<br>546<br>546<br>547<br>548<br>548<br>549<br>551                             |
| Hardware                                                                                                    | 542<br>544<br>545<br>546<br>546<br>546<br>546<br>547<br>547<br>547<br>548<br>549<br>551<br>553               |
| Hardware<br>Neuer Netzwerkbetrieb<br>Einführung<br>Überblick<br>Einzelarbeitsplatz<br>Netzwerk<br>Voraussetzungen<br>Empfehlungen<br>Die Qual der Wahl: Netzwerkprotokolle<br>Einrichtung des Netzwerkprotokolls IPX/SPX<br>Einrichtung des Netzwerkprotokolls TCP/IP<br>Das Finale: Die Installation <i>WinSchule</i><br>Sicherheit                                                    | 542<br>544<br>544<br>545<br>546<br>546<br>546<br>546<br>547<br>547<br>547<br>548<br>549<br>551<br>553<br>553 |
| Hardware<br>Neuer Netzwerkbetrieb<br>Einführung<br>Überblick<br>Einzelarbeitsplatz<br>Netzwerk<br>Voraussetzungen<br>Die Qual der Wahl: Netzwerkprotokolle<br>Die Qual der Wahl: Netzwerkprotokolle IPX/SPX<br>Einrichtung des Netzwerkprotokolls IPX/SPX<br>Einrichtung des Netzwerkprotokolls TCP/IP<br>Das Finale: Die Installation <i>WinSchule</i><br>Sicherheit<br>Funktionsweise | 542<br>544<br>544<br>545<br>546<br>546<br>546<br>546<br>547<br>548<br>548<br>549<br>553<br>553<br>553        |
| Hardware<br>Neuer Netzwerkbetrieb<br>Einführung<br>Überblick<br>Einzelarbeitsplatz<br>Netzwerk<br>Voraussetzungen<br>Empfehlungen<br>Die Qual der Wahl: Netzwerkprotokolle<br>Einrichtung des Netzwerkprotokolls IPX/SPX<br>Einrichtung des Netzwerkprotokolls TCP/IP<br>Das Finale: Die Installation <i>WinSchule</i><br>Sicherheit<br>Funktionsweise                                  | 542<br>544<br>544<br>545<br>546<br>546<br>546<br>547<br>547<br>548<br>549<br>553<br>553<br>553               |

| Hinweise                                                                                             |                                                      |
|----------------------------------------------------------------------------------------------------|------------------------------------------------------|
| Automatisches Backup                                                                                 |                                                      |
| Konfiguration                                                                                        |                                                      |
| Wiederherstellen von Daten (Restore)                                                                 | 558                                                  |
| Serverprogramm für andere Betriebssysteme                                                            | 559                                                  |
| Windows gegen Linux                                                                                  | 559                                                  |
| Betrieb des Serverprogramms als Windows NT-Server                                                    |                                                      |
| Betrieb des Serverprogramms als Linux-Server                                                         | 561                                                  |
| Automatisches BackUp unter Linux                                                                     |                                                      |
| Abschließende Hinweise zu Linux                                                                      |                                                      |
| Bekannte Probleme unter Linux                                                                        | 564                                                  |
| Hardware unter Linux                                                                                 | 564                                                  |
| Galerie                                                                                              | 564                                                  |
|                                                                                                    |                                                      |
| WinDaten                                                                                             |                                                      |
| Aufruf                                                                                               | 566                                                  |
| Eigenschaften                                                                                        | 567                                                  |
|                                                                                                    |                                                      |
| FreeRam                                                                                              | 569                                                  |
| Aufruf                                                                                               | 569                                                  |
| Eigenschaften                                                                                        | 569                                                  |
|                                                                                                    |                                                      |
| <i>Move</i>                                                                                          |                                                      |
|                                                                                                    |                                                      |
| Aufruf                                                                                               |                                                      |
| Aufruf<br>Eigenschaften                                                                              | 570<br>570                                           |
| Aufruf<br>Eigenschaften                                                                              |                                                      |
| Aufruf<br>Eigenschaften                                                                              |                                                      |
| Aufruf<br>Eigenschaften<br>FormEdit<br>Aufruf                                                        | 570<br>570<br>572<br>572                             |
| Aufruf<br>Eigenschaften<br>FormEdit<br>Aufruf<br>Einleitung                                          | 570<br>570<br>572<br>572<br>572                      |
| Aufruf<br>Eigenschaften<br>FormEdit<br>Aufruf<br>Einleitung<br>Definitionen                          | 570<br>570<br>572<br>572<br>572<br>572<br>574        |
| Aufruf       Eigenschaften         FormEdit       Aufruf         Aufruf       Definitionen           | 570<br>570<br>572<br>572<br>572<br>574               |
| Aufruf         Eigenschaften         FormEdit         Aufruf         Einleitung         Definitionen | 570<br>570<br>572<br>572<br>572<br>572<br>574        |
| Aufruf       Eigenschaften         FormEdit                                                          | 570<br>570<br>572<br>572<br>572<br>574<br>578<br>578 |

| Logos                                     |     |
|-------------------------------------------|-----|
| Logos einscannen                          |     |
| Briefköpfe                                |     |
| Landeswappen auf Zeugnissen (Brandenburg) |     |
| Den Bären ersetzen (Berlin)               |     |
| FireWork                                  | 584 |
| Das Lernprogramm <i>Navigator</i>         |     |
| Eigenschaften                             | 584 |
| Navigator in WinSchule                    | 586 |
| Navigator in WinStundenPlan               | 587 |
| Navigator in WinFormular                  |     |
| Datentransfer                             |     |
| Datentransfer über ISDN                   |     |
| Internet                                  |     |
| Registrierung                             |     |
| Download                                  |     |
| Diskussionsforen                          |     |
| Personenbezogene Daten                    |     |
| Die Dateien                               |     |
| Die Felder                                |     |
| Sachwörter                                | 600 |

# Inhaltsverzeichnis UpDates 2008

| Setup                                             | I     |
|---------------------------------------------------|-------|
| Internet Homepage <u>www.winschule.de</u>         | I     |
| Disketten, CD, ISDN, FileSplit                    | I     |
| Die Startfotos                                    | IV    |
| Der Programmstart                                 | VII   |
| Sternenkranz und Fotos aus Berlin und Brandenburg | VII   |
| Animationsfenster News, Works und Tipps           | IIX   |
| Die Arbeitsoberfläche                             | X     |
| Farben der Listen                                 | X     |
| Klassenlisten                                     | X     |
| Variable Toolbar                                  | XI    |
| Kursstundenpläne komprimiert                      | XII   |
| Erweiterungen der Büchereiverwaltung              | .XIII |
| Fondsmodell von Büchern                           | .XVI  |
| Zuschuss und Kauf von Büchern                     | XIIX  |
| Die Ferienplanung bis 2008                        | .IXX  |
| Die Feiertage bis 2025                            | XX    |
| Der neue Terminplan                               | .XXI  |
| Fehlzeitenverwaltung                              | XXII  |
| Schließsystem                                     | XXV   |
| Erweiterungen in WinStundenPlan                   | XXX   |
| Erweiterungen in WinVertretungsPlanX              | XXXI  |
| Erweiterung der Passwortverwaltung X              | XXII  |
| Grundschulen: WUV                                 | XIII  |
| Listen für das (ehemalige) LSAXX                  | XXV   |
| Der Mittlere Schulabschluss MSAXX                 | XVI   |
| Der Schriftart SenBJS in ZeugnissenXX             | XIX   |
| WinSchule und Windows Vista                       | . XL  |

| Die VO-GO 2007 / 2008               | XLI   |
|-------------------------------------|-------|
| Regel Laufbahn                      | XLI   |
| Blockung Abitur                     | XLIII |
| Organisation des mündlichen Abiturs | XLV   |
| Der Sport-Rahmenplan                | XLVII |
|                                     |       |

# Inhaltsverzeichnis UpDates 2010

| Freie FelderUpDates 1                                       |
|-------------------------------------------------------------|
| Die linke SeiteUpDates 2                                    |
| Die rechte SeiteUpDates 3                                   |
| Blockung der rechten SeiteUpDates 4                         |
| Freie Felder und Wahlpflichtfächer (rechte Seite) UpDates 7 |
| Kalender, Ferienplanung und FeiertageUpDates 8              |
| Die SekundarschuleUpDates 10                                |
| Schüler: HandynummernUpDates 11                             |
| InternetUpDates 12                                          |
| Emails verschickenUpDates 12                                |
| Neue Versionen von WinSchule im Internet UpDates 13         |
| Daten an SchulSoftWare A. Tillmann schickenUpDates 14       |
| Schüler: Pauschale EintragungenUpDates 15                   |
| Schüler: Zusatzdaten ProfileUpDates 15                      |
| Schullaufbahn: SchulprofileUpDates 16                       |
| Druck Stundenpläne: PeriodenUpDates 17                      |
| Automatische DatenkontrolleUpDates 18                       |
| Bestimmung von Wohnort und Postleitzahl.UpDates 19          |
| Bestimmung von Schule und Schulnummer UpDates 20            |
| Gymnasiale Oberstufe: G8 und G9UpDates 21                   |
| Gymnasiale Oberstufe: ZusatzkurseUpDates 23                 |

# Inhaltsverzeichnis UpDates 2013

| Die Integrierte Sekundarschule | UpDates 1  |
|--------------------------------|------------|
| Einträge in INTERNA            | UpDates 1  |
| Wahlen der Schüler             | UpDates 3  |
| VO-GO 2011                     | UpDates 4  |
| Standardschüler                | UpDates 5  |
| Altsprachler                   | UpDates 6  |
| OSZ                            | UpDates 9  |
| eGovernment                    | UpDates 13 |

#### Willkommen

# **Willkommen**

Willkommen zu WinSchule 2000. Diese Version hat viele neue Merkmale. Die vierte Auflage des Handbuches enthält Informationen für Benutzer, die nur geringe Erfahrung mit WinSchule 2000 haben, aber außerdem erweiterte Themen für vertraute Benutzer. Detailliert werden Probleme für Anfänger und auch für Fortgeschrittene behandelt.

X Dieses Symbol soll Sie auf Tipps oder Schwierigkeiten hinweisen. Der Text ist grau unterlegt.

*WinSchule 2000* wird mittlerweile in über 700 Schulen eingesetzt (Stand 1. Januar 2001). *WinSchule 2000* ist ein Windows-Programm. Es läuft unter Mindows 3.1, Windows for Workgroups 3.11, Windows 95/98, Windows NT 4.0, Windows 2000 bzw. OS/2 2.1 oder Warp. Die Bedienung unterliegt damit den Windows-Regeln, z.B. die Benutzung des riesigen kontextorientierten Hilfesystems.

Auf I Windows 3.1 und Windows for Workgroups 3.11 wird in der 4. Auflage nicht mehr eingegangen.

#### Eigenschaften in Stichwörtern

- WinSchule und WinStundenPlan sind netzwerkfähig.
- Alle Programme enthalten das Lernprogramm *Navigator*, um Anfängern die ersten Schritte zu erleichtern.
- Alle Angaben außer Fachbezeichnungen der Oberstufe sind schulunabhängig und frei editierbar.

◆ Alle Grenzen sind weit ausgelegt (z. B. enthält der Stundenplan 12 Stunden, 18 Fächer oder Kurse pro Stunde und Klasse parallel, 6 Wochentage, editierbare Pausenregelung; 0. oder 12. Stunde. Die Oberstufe enthält 40 Leistungs- und 100 Grundkurse **pro Semester.** Die Mittelstufe enthält 26 Wahlpflichtfächer mit bis zu 16 Gruppen pro Jahrgang. Gesamtschulen können pro Klassenstufe 576 leistungsdifferenzierte Kurse einrichten.).

• WinSchule enthält umfangreiche, kontextorientierte Hilfen, z.Z. mehr als 2½ MB mit vielen Symbolen und Ikonen. Dazu gibt es Fußnoten- und Blasen-Hilfen zu mehr als 1000 verschiedenen Editierfeldern und einen Navigator als Lernprogramm für Anfänger.

• *WinSchule* enthält sieben Wegweiser unter anderem

zur Schullaufbahn,zu OSZs

■ zum Abitur,

■ und zur Handhabung des Druckers.

Diese können mit 🏽 Windows-Wordpad gelesen und ausgedruckt werden.

• *WinSchule* liefert 700 Druckausgaben oder -formulare mit einheitlichem Aussehen. Alle verschiedenen Ausdrucke einer Schule füllen zwei Aktenordner.

• WinSchule unterstützt alle gängigen Drucker und Grafikkarten.

◆ In allen Druckausgaben für **Formulare** können die einzelnen Felder auf 1/10 mm genau positioniert werden. Jedes Formular kann verschoben, gestaucht oder gedehnt werden.

◆ Zeugnisse können auf die Originalformulare (auch Abiturzeugnisse auf DIN A4 oder DIN A3) oder auf normales Papier gedruckt werden. Alleine diese Option holt den Kaufpreis von *WinSchule* wieder herein. Auch der Druck auf leere Abgangszeugnisse (mit Wasserzeichen) ist implementiert.

♦ *WinSchule* stellt bei allen Zeugnissen **Textbausteine** für 7 Kategorien (Soziales Verhalten, Arbeitsverhalten, Leistungen und Fähigkeiten, Häuslicher Fleiß (Berlin), Zeugnisbemerkungen, Gutachten, Protokolle (Brandenburg)) zur Verfügung, die der Benutzer selber erweitern kann. Zusätzlich gibt es Textbausteine für die Gutachten für die Oberschulen (Grundschulen Brandenburg).

• *WinSchule* verwaltet Fremdsprachen (bis zu 6) und Wahlpflichtfächer (bis zu 26 pro Jahrgang).

• *WinSchule* verwaltet in Gesamtschulen den leistungsdifferenzierten Unterricht nach dem EG, FEGA, ANKER und jedem beliebigen System.

• WinSchule organisiert Sportbeurlaubungen.

• *WinSchule* unterstützt die **Bundesjugendspiele**: Berechnung der **Punkte aus den Leistungen** nach den Tabellen von 2000; Berechnung und Drukken der Urkunden; Statistik; Listen.

• WinSchule zeigt in fast allen Dialogen Fotos der Lehrer und Schüler.

• WinSchule enthält eine umfangreiche, mehrstufige Passwortverwaltung.

• *WinSchule* enthält einen **Terminplaner** mit allen Feiertagen (auch bewegliche Feste im Moment bis 2007), Ferien und Lehrergeburtstagen.

• Die wichtigsten Programmteile können durch **große Ikonen** direkt aufgerufen werden, die auch ohne Lupe gefunden werden können.

♦ WinSchule enthält einen Texteditor WinBrief, der alle Möglichkeiten

#### Willkommen

#### Willkommen

eines modernen Textverarbeitungsprogramms enthält. Dieses Handbuch wurde mit *WinBrief* erstellt und gedruckt. *WinBrief* enthält ein mächtiges **Serienbrief**-Modul mit automatischer Anpassung von personenbezogenen Wörtern (z.B. sein, ihr, Name, Vorname etc.).

♦ *WinSchule* enthält vier Suchprogrammteile. Das erste sucht nach exaktem Vorkommen von Namensteilen, ein zweites listet Schüler nach Ähnlichkeit auf, ein drittes sucht Druckausgaben und Bildschirm-Editoren und ein viertes kann alle Daten beliebig mit *und*, *oder* und *nicht* verknüpfen.

• *WinSchule* unterstützt Soundkarten, so dass Eingabeaufforderungen oder Fehlermeldungen akustisch abgesetzt werden können. Die Texte sind natürlich frei editierbar.

- WinSchule enthält eine komplette Notenverwaltung für den Lehrer.
- WinSchule enthält eine komplette Fehlzeitenverwaltung der Schüler.

♦ *WinSchule* führt eine **Protokolldatei**, so dass alle Datenänderungen nachvollzogen werden können: vom wem, bei welchen Daten und wann wurden die Daten geändert. Die Protokolldatei kann nur vom Supervisor (Besitzer des höchsten Passwortes) zusammen mit dem Datenbeauftragten der Schule eingesehen werden.

• *WinSchule* plant die gesamte Kursphase (Planung, Blockung, Kursbildung, Stundenplan).

• *WinSchule* organisiert das gesamte Abitur und druckt alle Formulare incl. Abiturzeugnis!

• *WinSchule* unterstützt die Klausurplanung (Listen; fehlende Schüler, Unterrichtsausfall).

• Die Programme WinFormular und WinListen ergänzen WinSchule .

#### **Detailiertere Eigenschaften**

WinSchule bearbeitet alle Schüler- und Lehrerdaten, soweit diese

- datenschutzrechtlich verarbeitet werden dürfen.
- verwaltungstechnisch relevant sind.

Zusätzlich werden Räume und Bücher verwaltet.

Das Grundgerüst bilden die Schüler-, die Klassen-, die Kurs- und die Lehrerdatei. Alle verbalen Angaben sind der Länge nach unbegrenzt. Das Dateiformat lässt sich für künftige Änderungen beliebig erweitern. Die Datensätze werden über eine Indexdatei gesteuert. Hierdurch ist die Anzahl der Einträge (fast) unbegrenzt. Zur leichteren Datenerfassung stehen **Auswahllisten** bereit, aus denen man oft benutzte Texte entnehmen kann, z.B. Orte, Postleitzahlen, Grundschulen, Nationalitäten, Sportkurse,..... In allen Klassen können diverse Listen mit den persönlichen oder schulischen Angaben gedruckt werden. Hinzu kommen Listen, die in das Klassenbuch, in die Klassenliste oder in das Notenheft des Lehrers (Sparkasse, Philologenverband, GEW, etc) eingeklebt werden können. Listen für das Betriebspraktikum schließen sich an.

Die Datensätze der Schüler unterscheiden sich, je nach dem ob sie sich in Klasse 0 bis 6, Klasse 7 bis 9, Klasse 10 bis 11 oder in Klasse 12 bis 13 befinden.

Es können Zeugnisse editiert werden. Hier stehen bei den Köpfen und Bemerkungen Textbausteine zur Verfügung. Für das Editieren wird ein Teil des Textverarbeitungsprogramms *WinBrief* benutzt, wodurch alle Optionen eines Editors genutzt werden können. Die Noten können für die Notenkonferenz auf Overhead-Folien gedruckt werden usw. Natürlich werden die Zeugnislisten direkt gedruckt, mit den individuellen Sprachfolgen, Wiederholungen und Nachprüfungen etc. Die Zeugnisse selber können auf die offiziellen Formulare oder auf Normalpapier (außer Abgangszeugnisse) gedruckt werden, wobei alle Linien und Schraffuren mitgedruckt werden. An Gesamtschulen werden die Abschlüsse automatisch berechnet!

Ab Klasse 10 können die Schullaufbahnen erfasst werden. Blöcke können auf zwei Arten ("weich" oder "hart") gebildet werden, Kreuzchen-, Kursund Tutorenlisten können gedruckt werden, alles passend zu den Kurs- und Tutorenheften zum Einkleben. *WinSchule* organisiert die gesamte Oberstufe. Meine langjährige Arbeit als Päko in der Oberstufe hat dazu geführt, dass keine Arbeit, die automatisiert werden konnte, unbearbeitet blieb, z.B., Listen von fehlenden Schülern bei Exkursionen oder von Schülern, die in einem Kurs fehlen müssen, weil sie Klausuren schreiben, oder eine komplette Verwaltung der Sportbeurlaubungen. Die individuellen Zeugnislisten werden gedruckt, und die Zeugnisse geschrieben.

Während eines laufenden Jahres werden Abgänge registriert, jedoch nicht physikalisch gelöscht. Bei der Versetzung im Sommer werden die Abgänge nur mit den Adressangaben in eine Abgängerdatei übertragen. Dies erfolgt für alle Schüler bei Nur-Grundschulen nach Klasse 6, bei Gesamtschulen ohne Oberstufe nach Klasse 10, sonst nach dem Abitur. Zur Verwaltung des Kurssystems lesen Sie bitte den **Wegweiser für die gymnasiale Oberstufe**.

Ab Klasse 12 beginnt die Vorbereitung des Abiturs. Es gibt kein Formular einschließlich des Abiturzeugnisses im Abiturvorgang, das *WinSchule* nicht druckt. Die Organisation des mündlichen Abiturs steht im Zentrum. Noch wichtiger: Kontrollen über Kontrollen, so dass keine Regelung übersehen

3

werden kann. Als Beispiel: Fragen zur mündlichen Prüfung, die Lehrer stellen müssen, die bereits die Schule verlassen haben, werden gesondert ausgedruckt. In Berlin sind die "Besonderen Lernleistungen" natürlich integriert. Die Abiturzeugnisse können auf DIN-A3-Druckern mit Duplex-Betrieb ausgedruckt werden.

Zum Abitur lesen Sie bitte den Wegweiser Abitur.

*WinSchule* enthält das Grundgerüst eines Stundenplans und druckt alle hieraus folgenden Listen und Pläne aus und kontrolliert natürlich den Plan. Die Klassendatei enthält Angaben über den Klassenlehrer, Stellvertreter, sowie Schüler- und Elternsprecher. Diese können aus Fenstern zur schnellen und richtigen Eingabe direkt angeklickt werden. Jede Klasse hat ihre spezifische Fächerbezeichnung, so dass Kontrollen der einzelnen Klassen erfolgen können (Die Klasse 10EL hat z.B. kein Französisch, daher darf der Stundenplan kein Französisch enthalten).

Beschäftigte der Schule werden nach ihrem Stand eingeteilt: Angestellte ohne Lehrfunktion, Referendare und Lehrer/innen. Außer den Personaldaten werden die Abschlüsse (nur in Brandenburg), Unterrichtsfächer, Pflichtstunden, Ermäßigungsstunden, Mehr-/Minderarbeit und die Angaben zu den Beschäftigungsdaten erfasst.

*WinSchule* bietet viele zusätzliche kleine Hilfen. Hierzu gehören der *Navi-gator* (ein Lernprogramm für Anfänger), Zusatzprogramme zum Anschauen von WMF-Dateien (alle Druckausgaben können umgeleitet und vor dem Druck noch einmal angeschaut werden), einen Formulareditor, mit dessen Hilfe Positionen auf Formularen festgelegt werden, oder ein Hintergrundprogramm, das den freien Speicherplatz anzeigt. Desweiteren gehört dazu ein Bildschirmschoner mit Aquarium (kann gesondert bestellt werden) usw. oder ein Kamerasymbol, bei dessen Anklicken das Bild eines Schülers oder Lehrers erscheint (wenn man über ausreichend Festplattenspeicher verfügt und einen Scanner hat) oder die Unterstützung der Soundkarte. Das Eingangslogo (Berliner Bär oder Brandenburger Adler) kann individuell z.B. durch das eigene Schulfoto ersetzt werden.

In Brandenburg werden alle Statistiken mit *WinSchule* erstellt und per Diskette oder eMail an das Statistische Landesamt geschickt.

#### Berlin, im Januar 2001

#### Klaus Tillmann Nikolai Tillmann (Grundlagenprogrammierung, WinBrief und WinStundenPlan)

#### **Anmerkung Datenschutz**

Jede Verarbeitung von schüler- oder lehrerrelevanten Daten zu Hause auf dem privaten Rechner erfordert die **Zustimmung Ihres Schulleiters** und die **Kenntnisnahme des Datenschutzbeauftragten** Ihrer Schule. Eine Verbreitung solcher Daten auf Diskette etc. ist nicht zulässig. Eine Verarbeitung in der Schule erfordert die Anmeldung beim Datenregister des Datenschutzbeauftragten des Landes Berlin oder des Landes Brandenburg.

In **Brandenburg** gilt die **VV-Datenschutz/Statistik**. Sie besagt, dass Daten wie Name, Vorname, Jahrgangsstufe, Klassenbezeichnung, Unterrichtsfächer sowie Lernergebnisse, sofern die Datenverarbeitung konkreter Aufgabenerfüllung im unmittelbaren pädagogischen Verantwortungsbereich der Lehrkraft dient, auch außerhalb der Schule auf privaten Rechnern der Lehrer verarbeitet werden dürfen. Hierbei ist das automatisierte Erstellen von Zeugnissen, Mitteilungen und Benachrichtigungen erlaubt.

Die Verteilung von Schülerlisten erfordert die Zustimmung aller Eltern. Sie sollten dies auf Elternabenden abfragen und die Verteilung von den Elternsprechern vornehmen lassen. Wenn nicht alle Eltern zustimmen, müssen Sie deren Angaben wegnehmen. Die Zusatzdialoge Schüler- und der Elterndialog enthalten entsprechende Schalter, um die Ausgabe zu verhindern.

Die Daten werden auf der Festplatte **kodiert** abgeschrieben. Die Güte der Kodierung kann man daran erkennen, dass die Daten sich noch höchstens um 5% komprimieren lassen. Exportierte ASCII-Dateien sind ebenfalls kodiert. Diese können mit dem Programm *WinDecod* dekodiert werden.

## **Anmerkung Zeugnisse**

Der jetzige Stand (Januar 2001) lautet:

**Berlin**: Ausführungsvorschriften über Noten und Zeugnisse in der Fassung vom 21. Juli 1993 6 (2):

Für die Zeugnisse dürfen nur die von dem für das Schulwesen zuständigen Mitglied des Senats genehmigten Vordrucke oder Vordruckmuster verwendet werden. Computerausdrucke sind zulässig, wenn sie sich als wirtschaftlich erweisen und nach Inhalt und Aufbau den genehmigten Vordrucken entsprechen.....

**Brandenburg**: Zeugnisse in der Qualifikationsphase der gymnasialen Oberstufe des Landes Brandenburg (VV Zeugnisse QPh) Verwaltungsvorschrift vom 9. November 1993 (ABI.MJS 1994 S. 83): 5 (2) und (3):

(2) Die Zeugnisse müssen in Inhalt und Gestaltung den als Anlage beigefüg-

(3) Anstelle gedruckter Zeugnisformulare kann eine Schule am Ende der Schulhalbjahre 12/I, 12/II und 13/I mittels elektronischer Datenverarbeitung erstellte Zeugnisse ausgeben, sofern sie den als Anlage beigefügten Mustern entsprechen und nicht Abgangszeugnisse sind.

Ergebnis: Sie können also "Normalzeugnisse" auf weisses Papier und Abgangs- und Abschlusszeugnisse auf leeres Spezialpapier drucken. Hinweise auf Bezugsquellen finden Sie in den Hilfen von *WinSchule*.

Zeugnisdaten dürfen bis Klasse 11 nur für ein halbes Jahr gespeichert werden. In der gymnasialen Oberstufe dürfen die Noten (bzw. Punkte) bis zum Abitur oder Abgang vorgehalten werden.

# Weitere Programme

Die Programme WinBrief, WinStundenPlan zur Erstellung von Stundenplänen, von Vertretungsplänen und Raumplänen, die Netzwerkfähigkeit von WinSchule und das Programm WinFormular zur Erstellung eigener Formulare, WinListen zur Erstellung eigener Listen sowie das Hilfesystem zu WinSchule und die Sicherungsprogramme BackUp, WSBackUp und Win-Decod bilden eine Einheit. SDTPDWIN bzw. SDTPDLIN verwalten alle Daten im Netzwerk. UnInstal deinstalliert WinSchule. Das Setup erfolgt zusammen mit der ersten Diskette oder über die CD. Führen Sie unbedingt das gesamte Setup durch. Sollten Sie eine neuere Version von WinSchule und WinStundenPlan erhalten, kann der Abbruch des SetUps in ungünstigen Fällen zu Datenverlust führen, weil WinSchule und WinStundenPlan häufig ihr Datenformat erweitern.

**WinSchule** und **WinStundenPlan** erfordern für die Vollversion Registriernummern. Sie erhalten nach dem Kauf für ein Jahr eine UpDate-Registriernummer.

Führen Sie das Setup für alle vier Disketten durch. Disketten können auf dem Postweg beschädigt werden. Eine gute Methode ist es, bei UpDates die Disketten zuerst in die Verzeichnisse \**Winschul\Install \Disk1** bis **Disk4** zu kopieren und dann von der Festplatte aus das Setup durchzuführen. Durch das Kopieren werden beschädigte Disketten rechtzeitig erkannt.

**<u>Hinweis Berlin</u>**: Installieren Sie nach Ablauf der UpDate-Registrierung keine neue *WinSchule*-Version. Dies würde Ihr Programm zur Demo-Version reduzieren.

# <u>Hardware-Voraussetzungen</u>

- 486-Rechner mit 8 MB-RAM (absolutes Minimum; am Rande des Erträglichen)
- Windows 3.1, Windows for Workgroups 3.11, Windows 95/98 und höher, OS/2 2.1 oder Warp
- 12 MB freier Plattenspeicher
- UGA-Karte 800x600
- A Maus
- Drucker, unter Windows installiert.

#### Empfehlungen für WinSchule:

- E Pentium-Rechner oder höher mit 64 MB-RAM
- 💻 Grafikkarte 800x600 True Color oder mehr mit Windows Beschleuniger
- $\bigcirc$  Soundkarte, die von Windows unterstützt wird
- Derived FarbScanner für Klassenfotos und Lehrerfotos
- 16 MB freier Plattenspeicher
- Netzwerk unter H Windows for Workgroups 3.11 oder Windows 95/98 und höher mit Standard-Netzwerkkarten, z.B. NE 2000 kompatible oder besser.

Nach dem Setup verlangt *WinSchule* 4 MB freien Pattenspeicher, ansonsten verweigert es die Ausführung.

Werschaffen Sie sich vor dem Setup 12 MB freien Speicherplatz auf der Festplatte C:.

1. Stellen Sie vor dem SetUp ggf. eingebaute Virenwächter ab, auch solche, die im BIOS eingestellt sind.

2. Benutzen Sie keine komprimierten Laufwerke.

3. Stellen Sie Ihre Grafikkarte auf 800x600 16 oder 256 Farben, HiColor oder TrueColor um.

# <u>Das Setup</u>

# 💻 <u>Die Bildschirm-Einstellung 800x600</u>

*WinSchule* enthält über 300 Dialoge. In 10% aller Dialoge werden so viele Daten verarbeitet, dass der Platz auf dem Bildschirm für eine Auflösung von 640x480 nicht mehr ausreicht. *WinSchule* wurde deshalb für eine Auflösung von 800x600 konzipiert. Trotzdem läuft *WinSchule* bei einer Auflösung von 640x480. Um dann die Teile der Dialoge zu erreichen, die außerhalb des sichtbaren Bildschirmbereichs liegen, schaltet sich ein Hilfspro-

gramm *MOVE* ein, das in einem kleinen Fenster alle wichtigen Knöpfe enthält. Probieren Sie es aus oder lesen Sie das Kapitel zu *MOVE*. Wenn Sie ernsthaft mit *WinSchule* arbeiten, kommen Sie nicht umhin, den 800x600-Modus einzuschalten.

**Windows 95/98** und höher: Klicken Sie mit der rechten Maustaste auf den Windows-Hintergrund und wählen Sie Eigenschaften. Im Ordner Einstellungen können Sie die Auflösung einstellen.

Wählen Sie die 800x600 - Auflösung mit einer mittleren Farbtiefe, weil der Bildaufbau dann schneller erfolgt.

Das Stundenplanerstellungsmodul von *WinStundenPlan* enthält neuartige Dialoge, die sich automatisch an die Bildschirmauflösung anpassen. *MOVE* schaltet sich in diesen Dialogen nicht ein.

#### 🖫 Die Disketten

Durch die Programmerweiterungen benötigt WinSchule jetzt in

- Berlin: vier Programmdisketten und zwei Zusatzdisketten.
- Brandenburg Vollversion: vier Programm- und zwei Zusatzdisketten.
- Brandenburg Landeslizenz: weiterhin drei Programmdisketten

Die zwei Zusatzdisketten enthalten einmal Programme und Hinweise, die sich nicht verändern und somit bei UpDates nicht mitgeliefert werden, sowie zwei Wörterbücher (deutsch und englisch) für die Rechtschreibkontrolle.

Sie können die neueste Version aus dem Internet unter www.winschule.de herunterladen. Die Dateien BERLIN.EXE bzw. BRANDENB.EXE sind selbstinstallierend.

## ③ Das Setup von CD

Das gesamte Programmpaket kann auf **CD** geliefert werden. Die CD-Version enthält weitere Bilder, die Programme im Diskettenformat und ggf. das Handbuch in der neuesten Version. Legen Sie die CD in das Laufwerk. Normalerweise startet die CD von alleine. Wenn nicht, dann klicken Sie das CD-Symbol an und wählen D:\Autoinst. Das SetUp läuft wie bei den Disketten ab, außer dass Sie keine Disketten wechseln müssen.

👫 Gebrannte Cds sind empfindlicher als gepresste. Fassen Sie die Schreib-

seite der CD deshalb nie mit der Hand an. Verschließen Sie die CD in der Hülle und legen Sie diese in einen Schrank.

Auf der CD befindet sich das Handbuch, das Sie mit *WinBrief* lesen und drucken können. Druckausgaben dürfen nur Ihren eigenen Bedürfnissen dienen (CopyRight N. und K. Tillmann).

Auf der CD finden Sie zusätzlich 6 Verzeichnisse **DISK1** .. **DISK6**. Sie können diese auf Disketten kopieren und erhalten somit die Disketten-Version von *WinSchule*. Labeln Sie die Disketten mit **Winschul 1 bis Winschul 6**. Auf einer CD können sich mehrere Versionen von *WinSchule* befinden. Sie sind nach dem Erstellungsdatum der Form JJJJMMTT bezeichnet. Die Disketten enthalten (außer bei der Landeslizenz Brandenburg) auch immer *WinStundenPlan*.

#### 🖫 Das Setup von Disketten

Starten Sie von Ihrer Festplatte aus H Windows 95/98, Windows 3.1, Windows for Workgroups 3.11 oder OS/2. Das Setup-Programm von WinSchule kann auch vom Windows-Programmmanager oder von der Taskleiste unter Start - Ausführen (H Windows 95/98 und höher) aus aufgerufen werden. Rufen Sie im Pull-Down-Menü DATEI AUSFÜHREN oder START - AUSFÜHREN auf. Geben Sie in der Eingabezeile A:\SETUP oder B:\SETUP ein, je nach dem, in welchem Laufwerk sich die Diskette befindet.

#### Ablauf des Setups

WinSchule liefert automatisch das Netzwerkprogramm *SDTPDWIN* mit. Auch auf Einzelplatzrechnern sollten Sie die Fähigkeiten dieses Programms zur Verwaltung und Sicherung der Daten nutzen. Schon wenn Sie *WinSchule*, *WinListe* und *WinStundenPlan* geöffnet haben, greifen drei Programme auf gemeinsame Daten zu.

Wenn Sie ein Netzwerk eingerichtet haben, sollten Sie den unteren Punkt auswählen, bei einem Einzelplatz den oberen. Wenn nur bis zu zwei Personen gleichzeitig im Netz arbeiten, ist das Netzwerkprogramm kostenlos. Das Netz selber darf mehr als zwei Rechner umfassen.

| Netzwerk oder Einzelarbeitsplatz?                                                                                              |      | [      |
|----------------------------------------------------------------------------------------------------|------|--------|
| Einzelarbeitsplatz<br>WinSchule soll nur auf diesem Rechner<br>laufen.                                                         | Info | Weiter |
| C Netzwerk<br>WinSchule soll von mehreren Rechnern aus<br>aufgerufen werden. Alle greifen auf den<br>gleichen Datenbestand zu. | Info | Abbruc |

Setup-Programm Netzwerk oder Einzelplatzrechner

Wählen Sie bitte einen der beiden Punkte und klicken Sie danach *<*Weiter*>* an. Jetzt trennen sich die Wege.

• Einzelarbeitsplatz

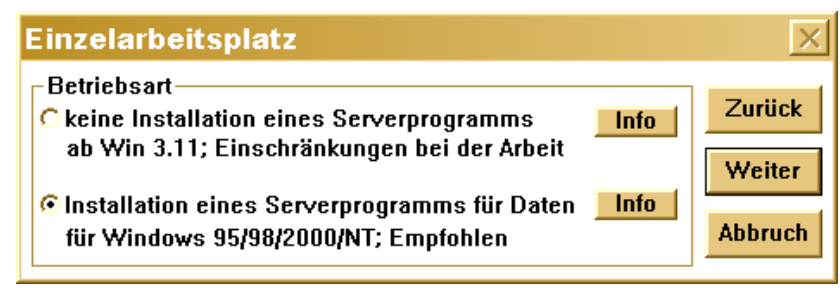

Setup-Programm Einzelarbeitsplatz

**SDTPDWIN** unterstützt Win 3.11 nicht mehr. In diesem Fall müssen Sie mit Einschränkungen leben. Bei Windows 95 und höher sollten Sie unbedingt das Serverprogramm und anschließend <Weiter> wählen.

Netzwerk

Wir können hier bei den ersten Schritten nicht alle Probleme eines Netzwerkes auflisten. Lesen Sie hierzu bitte das entsprechende Kapitel. Wenn Sie ohne Probleme das SetUp durchführen wollen oder nur geringe Kenntnisse über Netzwerke haben, dann übernehmen Sie die vorgegebene Einstellung Server mit SDTPDWIN auf diesem Rechner.

Ggf. klicken Sie < Info> an.

Willkommen

| Netzwerk                                    | ×       |
|---------------------------------------------|---------|
| _ Netzwerkart                               |         |
| C herkömmlicher Netzwerkbetrieb             | Zurück  |
| ab Win 3.11: Einschränkungen bei der Arbeit |         |
|                                             | Weiter  |
| C Arbeitsplatz (Client)                     | Abbrush |
| WinSchule ist bereits auf dem Server        | ADDruch |
| installiert. Von diesem Rechner aus soll    |         |
| auf den Server zugegriffen werden.          |         |
| © Server mit SDTPDWin auf diesem Rechner    |         |
| Das Serverprogramm soll auf diesem Rechner  |         |
| laufen. Empfohlen für einfache Netzwerke    |         |
|                                             |         |
| Onur Dateiserver, Serverprogramm woanders   |         |
| Das Serverprogramm soll auf einem           |         |
| anderen Rechner evtl. auch unter einem      |         |
| anderen Betriebssystem laufen.              |         |
|                                             |         |

Setup-Programm Netzwerk

Ab hier erfolgt das SetUp für Einzelplatzrechner und Netzwerke wieder auf die gleiche Art.

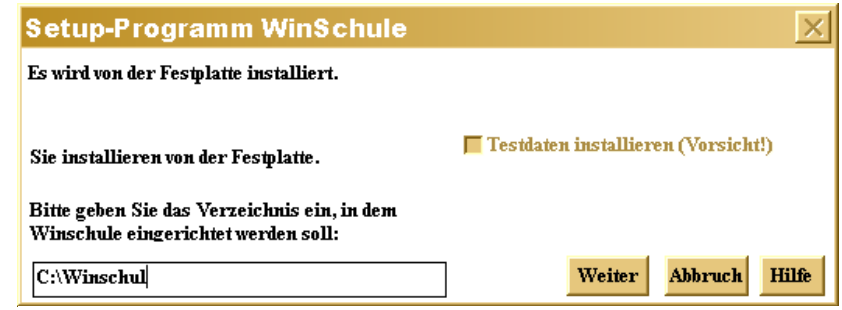

Setup-Programm WinSchule-Verzeichnis

Lassen Sie als Zielpfad möglichst C:\WINSCHUL stehen. Das Setup-Programm merkt sich auch andere Einstellungen. Wählen Sie <Weiter>. Willkommen

| Setup-Programm WinSchule                                                 | ×                                                                  |
|--------------------------------------------------------------------------|--------------------------------------------------------------------|
| Es wird von der Festplatte installiert.                                  | 🔽 alte Winschulversion überschreiben                               |
| installierte Version: 11.11.2000<br>Sie installieren von der Festplatte. | 📕 Ihre Daten mit Testdaten überschreiben                           |
| Verzeichnis, in dem WinSchule installiert<br>werden soll:                | 🔽 neue Formulare installieren<br>🔽 neue Textbausteine installieren |
| C:\Winschul                                                              | Weiter Abbruch Hilfe                                               |

Setup-Programm Netzwerk

In diesem Dialog können Sie drei Einstellungen beeinflussen. Der Import von Testdaten ist nicht mehr möglich.

Y Sie sollten die alte *WinSchule*-Version überschreiben, sonst macht das SetUp oder ein UpDate keinen Sinn.

Sie werden gefragt, ob Formulare übernommen werden sollen. Lassen Sie dieses Feld angeklickt. Übernehmen Sie immer die Standardvorgaben und klicken Sie nur <ok> an!

🟋 Sie sollten beim ersten SetUp unbedingt die Textbausteine übernehmen. Wenn Sie später eigene Textbausteine erstellt haben, sollten Sie diese sichern und bei UpDates an dieser Stelle unbedingt das Häkchen wegnehmen.

👫 Mögliche Probleme: Eine Diskette kann fehlerhaft sein. Kopieren Sie die Disketten auf die Festplatte und installieren Sie von dort aus. Wenn der Fehler auch beim Kopieren auftritt, fordern Sie neue Disketten an. Nehmen Sie nie alte Disketten und kopieren oder installieren die alte Version über die bereits teilweise neue Version! Alle Disketten können einzeln installiert werden, wenn die vorhergehenden einwandfrei installiert wurden.

👫 Es können während des SetUps drei Meldungen kommen:

1. Die Datei BWCC.DLL konnte nicht kopiert werden. Wahrscheinlich wird sie gerade von einem anderen Programm benutzt. Beenden Sie alle Programme und starten Sie das SetUp erneut.

2. Für den Betrieb von WinSchule wird die Datei BWCC.DLL vom <Datum> im Systemverzeichnis von Windows benötigt. Es existiert bereits eine nicht kompatible Version vom <Datum1>. Soll diese Datei ersetzt werden (Unser Tip: Sie sollten es!)? Sagen Sie "Ja, ersetzen". Lesen Sie hierzu auch "Eingriffe in die Systemkonfiguration". 3. Die Datei <Dateiname> ist schreibgeschützt. Soll das SetUp abgebrochen werden? Sagen Sie "Nein, nicht abbrechen".

Am Ende des SetUps müssen Sie noch einige Hinweise bestätigen und ggf. die Netzwerkeinstellung vollenden. In diesem Fenster können Sie auch die Netzwerk-Registriernummer eingeben, wenn mehr als zwei Personen im Netz arbeiten sollen. Klicken Sie Einzelplatz oder bei Netzwerkbetrieb TCP/IP an. Wenn Sie auf diesem Rechner auch einen Zugang zum Internet haben, müssen Sie IPX/SPX anklicken. Lesen Sie aber auf jeden Fall die Hinweise zum Netzwerkbetrieb in diesem Handbuch.

Gleichzeitig wird in der Taskleiste ein Ikon mit einer offenen Hand Խ installiert.

| Konfigurati                                                                                        | ion                                                                                                    | ×                                                             |
|----------------------------------------------------------------------------------------------------|----------------------------------------------------------------------------------------------------|---------------------------------------------------------------|
| 🔽 Serverbetrieb                                                                                    | aktivieren                                                                                                    |                                                               |
| Protokoll<br>© Einzelplatz<br>© NetBIOS<br>© TCP/IP<br>© IPX/SPX                                   | Adresse<br>keine Adress                                                                                                    | e notwendig<br>amm autom. starten                             |
| Registernumme<br>Diese Lizenz is                                                                   | er für Rückert-Oberschu<br>Lizenz fü<br>t kostenlos und zeitlich                                                               | ule<br>r Einzelarbeitsplatz<br>unbegrenzt.                    |
| ОК                                                                                                 | Abbruch                                                                                                    | Dokumentation                                                 |
| Wenn sie den Scl<br>können alle WinS<br>werden, wenn die<br>Wenn Sie ''Einzel<br>kann nur von dies | nalter "Serverbetrieb ak<br>chule-Programme nur n<br>ses Serverprogramm lä<br>arbeitsplatz" anklicken,<br>em Computer aus Wins | ktivieren'' markieren, A<br>ioch aufgerufen<br>uft.<br>Śchule |

Set Up Konfiguration des Netzwerkes

Klicken Sie auf <OK>. Danach müssen Sie die Einstellungen für die automatische Datensicherung eingeben. Wenn Sie eine große Festplatte besitzen, sollten Sie Monat und jede Stunde wählen, bei sehr kleiner Festplatte Tag und jeden Tag. Wenn Sie eine physikalisch zweite Festplatte besitzen, sollten Sie die Datensicherung auf dieser Festplatte durchführen.

| automatisches Backup / Res                                                                                                    | tore                                                                                                    | × |
|----------------------------------------------------------------------------------------------------|----------------------------------------------------------------------------------------------------|---|
| <ul> <li>automatisches Backup aktivieren</li> <li>Zyklus</li> <li>Häufigkeit</li> <li>jeden Tag</li> <li>Woche</li> <li>Tag</li> <li>jede zweite Stunde</li> <li>jede Stunde</li> </ul> | Das Serverprogramm SDTPDWIN<br>besitzt eine automatische<br>Backup-Funktion.<br>Diese Backup-Funktion stellt eine<br>Alternative zum Programm<br>WSBackUp dar.<br>Die Vorteile sind, daß das Backup<br>automatisch im Hintergrund<br>ausgeführt wird, und die Dateien |   |
| Verzeichnis<br>C:\WinSchul\Backup                                                                                                    | leicht wiederhergestellt werden<br>können.<br>Die Backup- und<br>Restorefunktionen,<br>die direkt in WinSchule integriert                                                                                                    |   |
| Wiederherstellen von Dateien (Restore)           OK         Abbruch         Dokumentation                                                                                               | sind,<br>sollten weiterhin für den<br>Datenaustausch und die<br>Datensicherung auf Diskette                                                                                                    | • |

SetUp Konfiguration der Datensicherung

Klicken Sie auf <OK>. Nach dem Setup werden drei Programmgruppen

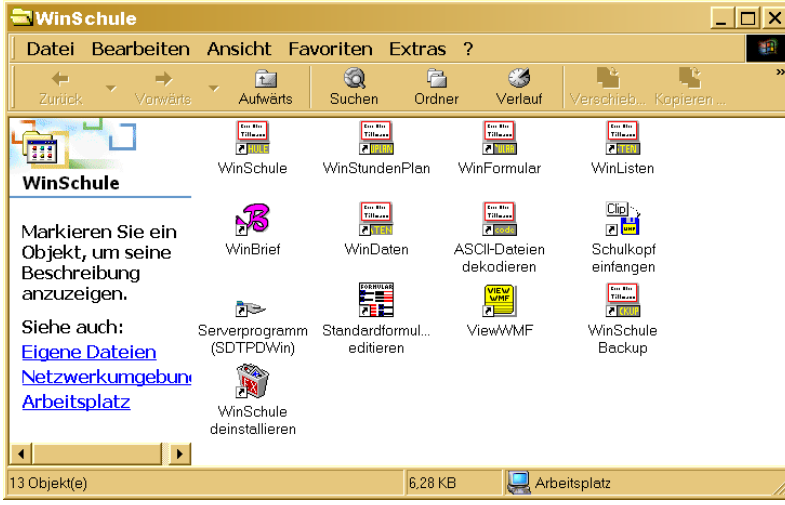

Programmgruppe WinSchule

eingerichtet. Diese sehen unter III Windows 3.11 etwas anders aus als unter H Windows 95/98. Durch einen Klick können Sie die Programme starten.

- ist das Hauptprogramm. WinSchule
- Stunden-, Vertretungs-, Aufsichts- und Raumpläne WinStundenPlan
- erzeugt Formulare mit Lehrer- und Schülerdaten. WinFormular erzeugt Listen mit Schülerdaten.
- WinListe

•

- WinBrief ist ein vollwertiges Textverarbeitungsprogramm.
- zeigt die Druckausgaben auf dem Bildschirm an. ViewWmf
- FormEdit verändert Positionen der offiziellen Formulare.
- WsBackUp
- erzeugt tägliche Sicherheitskopien Ihrer Daten. dekodiert von WinSchule erzeugte ASCII-Dateien. WinDeCod
- CheckNet
  - säubert das Netzwerk (nicht unter SDTPDWIN).
  - **SDTPDWIN** ist das Netzwerkprogramm
  - deinstalliert die gesamte Programmgruppe UnInstall

In der ersten Gruppe können Sie die Programme aufrufen. In der zweiten Gruppe können Sie die Wegweiser (und ein Angebot) aufrufen. In der dritten Gruppe können Sie direkt die Hilfen aufrufen. Die folgenden Programme schalten sich bei Bedarf automatisch ein:

- zeigt freien Speicher/Ressourcen unter Windows an. FreeRam
- Move
- ist ein Hilfsprogramm bei 640x480-Auflösungen. Show Bmp zeigt Fotos von Schülern und Lehrern.
- zeigt Hinweise am unteren Bildschirmrand an. ShowMsg
- ist ein Lernprogramm. Navigator

## **Eingriffe in die Systemkonfiguration**

• Das Setup-Programm kopiert eine Datei BWCC.DLL in das Unterverzeichnis WINDOWS\SYSTEM, sofern diese nicht bereits existiert. Dadurch werden Dialoge in anderen Programmen, die mit Borland Pascal erstellt wurden, etwas größer und eingedeutscht.

- Es werden drei Programmgruppen eingerichtet.
- WinSchule greift nicht in Autoexec.Bat und Config.Svs ein.
- Unter Windows werden in Win.Ini unter Umständen folgende Registrierungen eingetragen:

run=C:\WINSCHUL\CheckNet.exe [Extensions] wbr=C:\WINSCHUL\WINBRIEF.EXE ^.wbr [WinSchule] LoadNoPhoto=0

• Ab III Windows 95 wird auch die Registrierung beschrieben:

\HKEY\_CURRENT\_USERS\SOFTWARE\NIKOLAI TILLMANN\WINBRIEF und \HKEY\_LOCAL\_MACHINE\_SOFTWARE\CLASSES\NIKOLAITILLMANN.FORMULA1-16.

## **UpDates**

Sie erhalten ein Jahr lang kostenlose **UpDates** von *WinSchule* und *Win-StundenPlan* auf 4 Disketten oder einer CD. Sie müssen das **UpDate** wie das erste **SetUp** durchführen. Nach Eingabe des Zielverzeichnisses stellt das **SetUp-**Programm fest (oder auch nicht), dass *WinSchule* bereits existiert. Sie müssen bestätigen, dass die alte Version überschrieben werden soll.

Wenn Sie die offiziellen *Formulare* (im Verzeichnis FORMULAR) verändert haben, so sichern Sie diese vor dem UpDate. Ihre persönlichen *Textbausteine* und *Formulare* werden nur auf Wunsch überschrieben.

Minweis Berlin: Installieren Sie nach Ablauf der UpDate-Registrierung keine neue *WinSchule*-Version. Dies würde Ihr Programm zur Demo-Version reduzieren. Sie finden Ihre Registriernummern im Pull-Down-Menü INTERNA | REGISTRIERNUMMERN ANSCHAUEN ODER ÄNDERN.

## **Internet**

Die einfachste Art, die aktuellste Version aller Programme zu erhalten, ist, eine der beiden Dateien BERLIN.EXE oder BRANDENB.EXE aus dem Internet herunterzuladen. Dies ist besonders mit einer T-DSL-Anlage zu empfehlen. Der Zugang steht allen Benutzern von *WinSchule* offen. Sie können sich registrieren lassen und regelmäßig per eMail alle Änderungen mitteilen lassen. In einem Diskussionsforum können Sie sich mit anderen Teilnehmern austauschen. Lesen Sie bitte den entsprechenden Abschnitt in diesem Handbuch. Die Adresse lautet **www.winschule.de**. Willkommen

# 🕿 <u>ISDN</u>

Unser Server läuft Tag und Nacht. Sie können jederzeit über einen ISDN-Anschluss unsere Programme von unserem Server herunterladen. Dies ist schneller als aus dem Internet mit einer normalen ISDN-Anlage. Der Zugang steht allen Benutzern von *WinSchule* offen. Lesen Sie bitte den entsprechenden Abschnitt in diesem Handbuch.

# Automatisches BackUp

Es wird das Programm **WSBACKUP.EXE** mitgeliefert, das Ihnen ein tägliches **BackUp** der wichtigsten Daten erzeugt. Nach dem Aufruf müssen Sie ein Zielverzeichnis, das sich **WSBACKUP.EXE** merkt, angeben. Die Daten liegen im Zielverzeichnis in einem Unterverzeichnis mit dem Tagesdatum kodiert, jedoch nicht komprimiert vor. Ein typischer Verzeichnisname ist z.B. C:\BACKUP\OKT-21. Sie geben nur C:\BACKUP ein. Das Tagesdatum wird automatisch als Unterverzeichnis eingetragen. Wenn Sie eine physikalisch zweite Festplatte besitzen, sollten Sie die Datensicherung auf dieser Festplatte durchführen.

## 🔊 <u>Die wichtigsten Hinweise zu SDTPDWIN</u>

Die folgenden Hinweise sind nur für den Anfänger gedacht. Sie ersetzen nicht das Lesen des entsprechenden Abschnitts in diesem Handbuch für Netzwerke mit Server und Arbeitsstationen.

- Wenn das Netzwerkprogramm eingerichtet ist, startet *WinSchule* nur, wenn *SDTPDWIN* läuft. Fügen Sie es deshalb in den AUTOSTART-Ordner ein.
- Stellen Sie SDTPDWIN ab, wenn Sie über den Explorer Daten von Disketten in das WINSCHUL\SYSTEM-Verzeichnis kopieren wollen (Klick auf ➡; Beenden).
- Danach stellen Sie *SDTPDWIN* wieder an (Klick auf ►>>).
- Bei bis zu 2 Teilnehmern ist *SDTPDWIN* kostenlos.
- Stellen Sie in SDTPDWIN unbedingt die Datensicherung ein.
- Wenn Sie sicher gehen wollen, auch die neuesten Daten zu benutzen, weil an einem Nachbarrechner gerade Daten eingegeben oder geändert werden, so rufen Sie im Pull-Down-Menü TOOLS | DATEN VON SERVER AKTUALISIEREN auf.
- Wenn Sie das Fenster Netzwerk-Benutzer stört, so klicken Sie in diesem Fenster links oben das Ikon an und wählen Sie Dieses Fenster möglichst nicht anzeigen. aus.

18